### HelpMeExcel.com

## James Tobin Consulting, LLC

#### Introduction

The Quick Access Toolbar (QAT) is a customizable toolbar that contains commands that are always visable no matter the ribbon that is currently displayed. You can move the QAT to one of two possible locations, and you can add buttons to the QAT that represent commands or macros.

If you use an Excel command or personal macro frequently, you can add them to the QAT. You can even add commands to the QAT that are not in the ribbon. By default, the QAT contains the Save, Undo and Redo button.

HelpMeExcel.com

James Tobin Consulting, LLC

#### Add a Ribbon Command to the Quick Access Toolbar

1. On the ribbon, click the appropriate tab or group to display the command that you want to add to the Quick Access Toolbar.

2. Right-click the command, and then click **Add to Quick Access Toolbar** on the shortcut menu.

|                                                                                                    |               |              |       |              |          |                   |            |          |                                                                                                    | Book1 - | Excel  |              |               |       |              |                              | James Tobin    | ħ           | -/   |   | ×     |
|----------------------------------------------------------------------------------------------------|---------------|--------------|-------|--------------|----------|-------------------|------------|----------|----------------------------------------------------------------------------------------------------|---------|--------|--------------|---------------|-------|--------------|------------------------------|----------------|-------------|------|---|-------|
| File                                                                                                    | Home          | Insert       | Page  | Layout       | Formulas | Data              | Review     | View     | Developer                                                                                                    | QuickB  | ooks 🤉 | ? Tell me wh | at you want t | to do |              |                              |                |             | /    | R | Share |
| ABC<br>Spelling Thesaurus<br>Proofing<br>Accessibility<br>Proofing<br>Accessibility<br>Accessibility<br>Acc |               |              |       |              |          |                   |            |          | Protect Protect and Share Workbook   Protect Protect   Sheet Workbook   Protect Share   Sheet Workbook   Protect Share   Sheet Workbook   Protect Share   Sheet Share   Sheet Share   Sheet Share   Sheet Share   Sheet Share   Sheet Share   Sheet Share   Sheet Share   Sheet Share   Sheet Share   Sheet Share   Sheet Share   Sheet Share   Sheet Share   Sheet Share   Sheet Share   Share Share   Share Share   Share Share   Share Share   Share Share   Share Share   Share Share   Share Share   Share |         |        |              |               |       |              | >                            | >              |             |      |   |       |
| 8                                                                                                    | - @- <b>'</b> | <b>T</b> 🗇 ( | ) 🤗   | <u>à</u> 🖸 1 |          | K 🔭 8             | <b>A</b> * | <b>.</b> | ▼ 🗗                                                                                                    | ∿ ∿     | ÷      |              |               |       | <u>S</u> hov | w Quick Acc                  | ess Toolbar Al | bove the Ri | bbon |   |       |
| A1                                                                                                    |               |              |       | <b>▼</b> :   | × ✓      | $f_{\mathcal{K}}$ |            |          |                                                                                                    |         |        |              |               |       | Cust         | Customize the <u>R</u> ibbon |                |             |      |   |       |
|                                                                                                    | А             | В            | С     | D            | E        | F                 | G          | Н        | - I                                                                                                    | J       | К      | L            | М             | N     | 0            | P                            | Q              | R           | S    |   | T     |
| 1<br>2<br>3<br>4                                                                                                    |               |              |       |              |          |                   |            |          |                                                                                                    |         |        |              |               |       |              |                              |                |             |      |   |       |
| 5                                                                                                    |               |              |       |              |          |                   |            |          |                                                                                                    |         |        |              |               |       |              |                              |                |             |      |   |       |
| 6<br>7                                                                                                    |               |              |       |              |          |                   |            |          |                                                                                                    |         |        |              |               |       |              |                              |                |             |      |   | -     |
|                                                                                                    |               | Sheet1       | ( + ) |              |          |                   |            |          |                                                                                                    |         |        | :            | 4             |       |              |                              |                |             |      |   | Þ     |
| Ready                                                                                                    | Ready 🔠 🗐 🖳   |              |       |              |          |                   |            |          |                                                                                                    |         |        |              |               | 00%   |              |                              |                |             |      |   |       |

HelpMeExcel.com

James Tobin Consulting, LLC

#### Add a Command Not Found on the Quick Access Toolbar to the Quick Access Toolbar

To add a command to the Quick Access Toolbar, at the far right-hand side of the toolbar;

- 1. Click the down arrow.
- 2. Click More Commands....

| 2. C                        |                 |                                         | ommu                            | 10.5                  |                   |                 |          |                                          |        |                                                                                                    |      |
|-----------------------------|-----------------|-----------------------------------------|---------------------------------|-----------------------|-------------------|-----------------|----------|------------------------------------------|--------|----------------------------------------------------------------------------------------------------|------|
|                             |                 |                                         |                                 |                       |                   |                 |          |                                          | Book1  | - Excel James Tobin 🖻 — 🗆                                                                                                    | ×    |
| File                        | Home            | Insert                                  | Page Layout                     | Formulas              | Data              | Review          | View     | Developer                                | Quick  | xBooks 🛛 Tell me what you want to do 🛛 🗛 S                                                                                            | hare |
| ABC<br>Spelling Th<br>Proof | hesaurus<br>ing | Check<br>Accessibility<br>Accessibility | Smart<br>Lookup<br>Insights Lan | ag<br>nslate<br>guage | ew Delete<br>ment | Previous<br>Cor | Next     | Show, Hide C<br>Show All Con<br>Show Ink | omment | Protect Protect Share<br>Sheet Workbook Workbook Workbook Protect Protect Share<br>Sheet Workbook Workbook Prack Changes ~<br>Changes | ^    |
| 🗄 🏷                         | ° 7             | و چ                                     | 🤗 🛕 🖸                           |                       | × 🔨 3             | A 🐝             | <b>°</b> | <b>T</b>                                 | ∿ 💿    | ÷                                                                                                    |      |
| A1                          |                 |                                         | -                               | × ~                   | $f_{\infty}$      |                 |          |                                          |        | Costomize Quick Access Toolbar                                                                                                    | ~    |
| A                           | в               | c                                       | D                               | E                     | F                 | G               | н        | 1                                        | J      | Open N O P Q R S T                                                                                                    |      |
| 1                           |                 |                                         |                                 |                       |                   |                 |          |                                          |        | ✓ Save                                                                                                    |      |
| 3                           |                 |                                         |                                 |                       |                   |                 |          |                                          |        | Email                                                                                                    | -    |
| 4                           |                 |                                         |                                 |                       |                   |                 |          |                                          |        | ✓ Quick Print                                                                                                    |      |
| 5                           |                 |                                         |                                 |                       |                   |                 |          |                                          |        | ✓ Print Preview and Print                                                                                                    | _    |
| 6                           |                 |                                         |                                 |                       |                   |                 |          |                                          |        | Spelling                                                                                                    | -    |
| 8                           |                 |                                         |                                 |                       |                   |                 |          |                                          |        | ✓ Undo                                                                                                    | -    |
| 9                           |                 |                                         |                                 |                       |                   |                 |          |                                          |        | ✓ Redo                                                                                                    | -    |
| 10                          |                 |                                         |                                 |                       |                   |                 |          |                                          |        | Sort Ascending                                                                                                    |      |
| 11                          |                 |                                         |                                 |                       |                   |                 |          |                                          |        | Sort Descending                                                                                                    |      |
| 12                          |                 |                                         |                                 |                       |                   |                 |          |                                          |        | Tracti/Mouse Misde                                                                                                    | _    |
| 13                          |                 |                                         |                                 |                       |                   |                 |          |                                          |        | More Commands                                                                                                    | _    |
| 14                          |                 |                                         |                                 |                       |                   |                 |          |                                          |        | w About the Broom                                                                                                    | -    |
| 10                          |                 |                                         |                                 |                       |                   |                 |          |                                          |        | Customize Quick Access Toolbar                                                                                                    | -    |
| ►                           | Sh              | neet1                                   | (+)                             |                       |                   |                 |          |                                          |        |                                                                                                    |      |
| Ready                       | <b>a</b>        |                                         |                                 |                       |                   |                 |          |                                          |        |                                                                                                    | 96   |

### HelpMeExcel.com

James Tobin Consulting, LLC

#### 3. The "Customize the Quick Access Toolbar" dialogue box will appear.

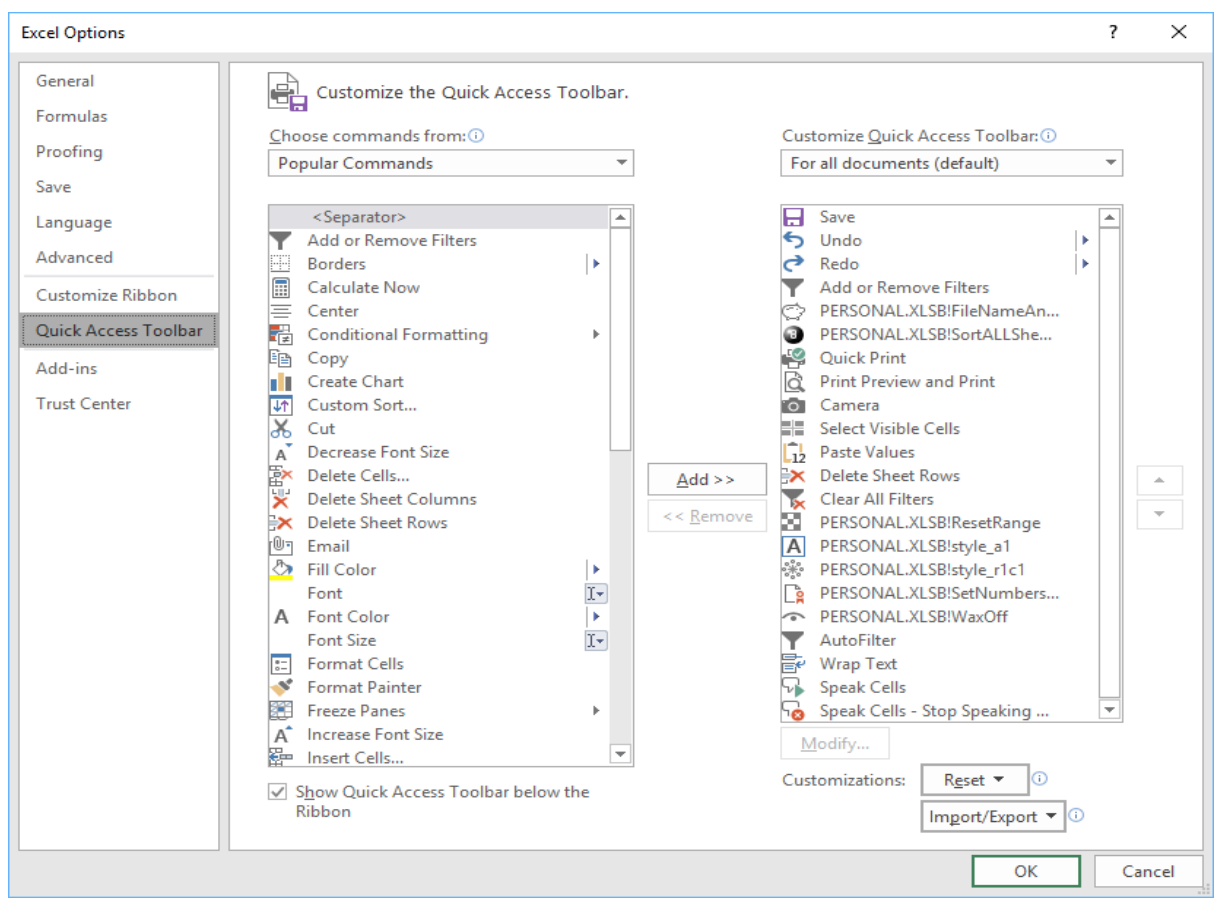

HelpMeExcel.com

James Tobin Consulting, LLC

4. From the drop-down box titled "Choose commands from", select "Commands Not in the Ribbon".

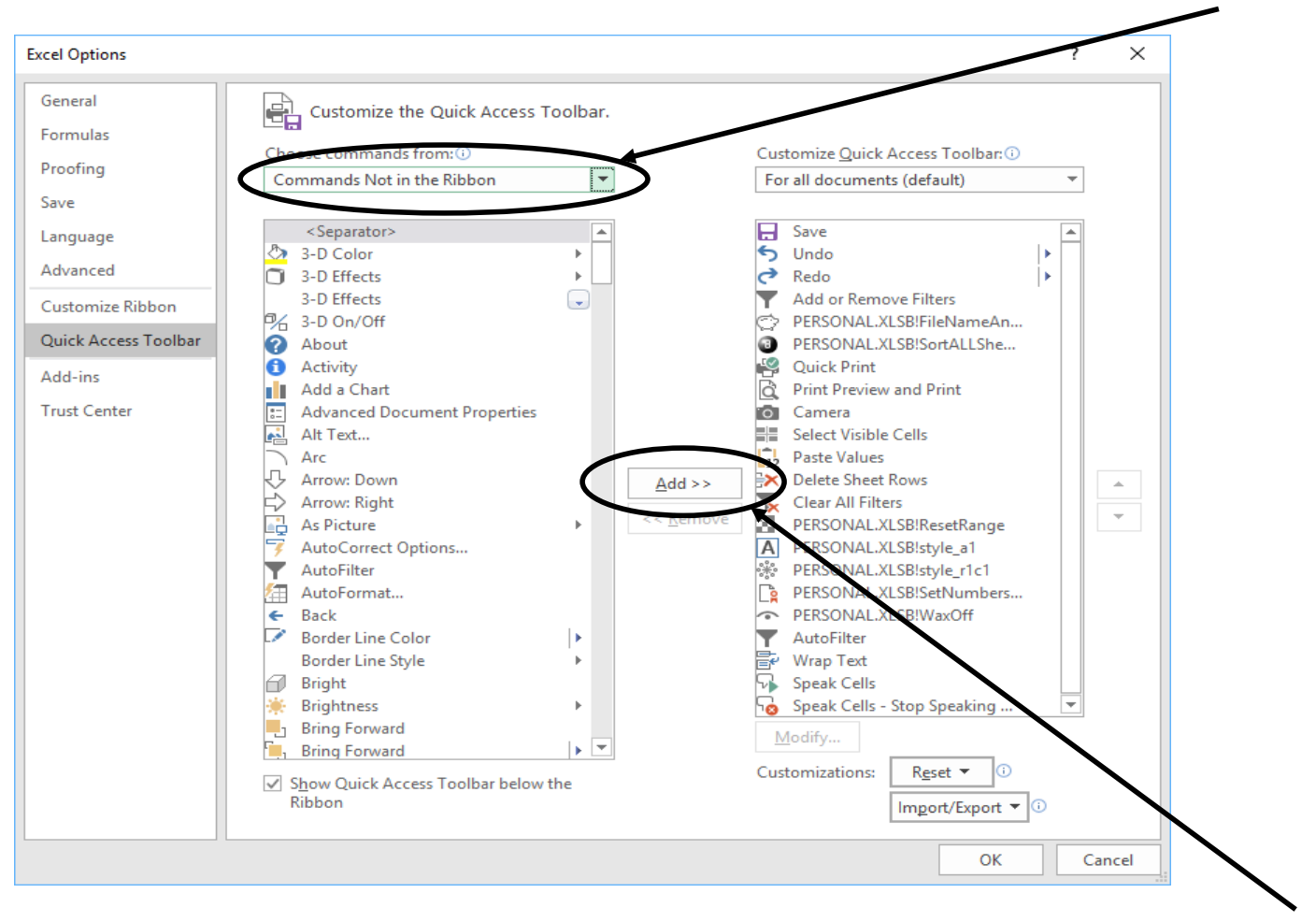

5. Select the command and either double click it or hit the "Add" button to add the command to the Quick Access Toolbar.

HelpMeExcel.com

James Tobin Consulting, LLC

6. You can place/move the new command in the QAT by highlighting the command, then selecting the Up or Down arrows found on the right-hand side of the dialogue box.

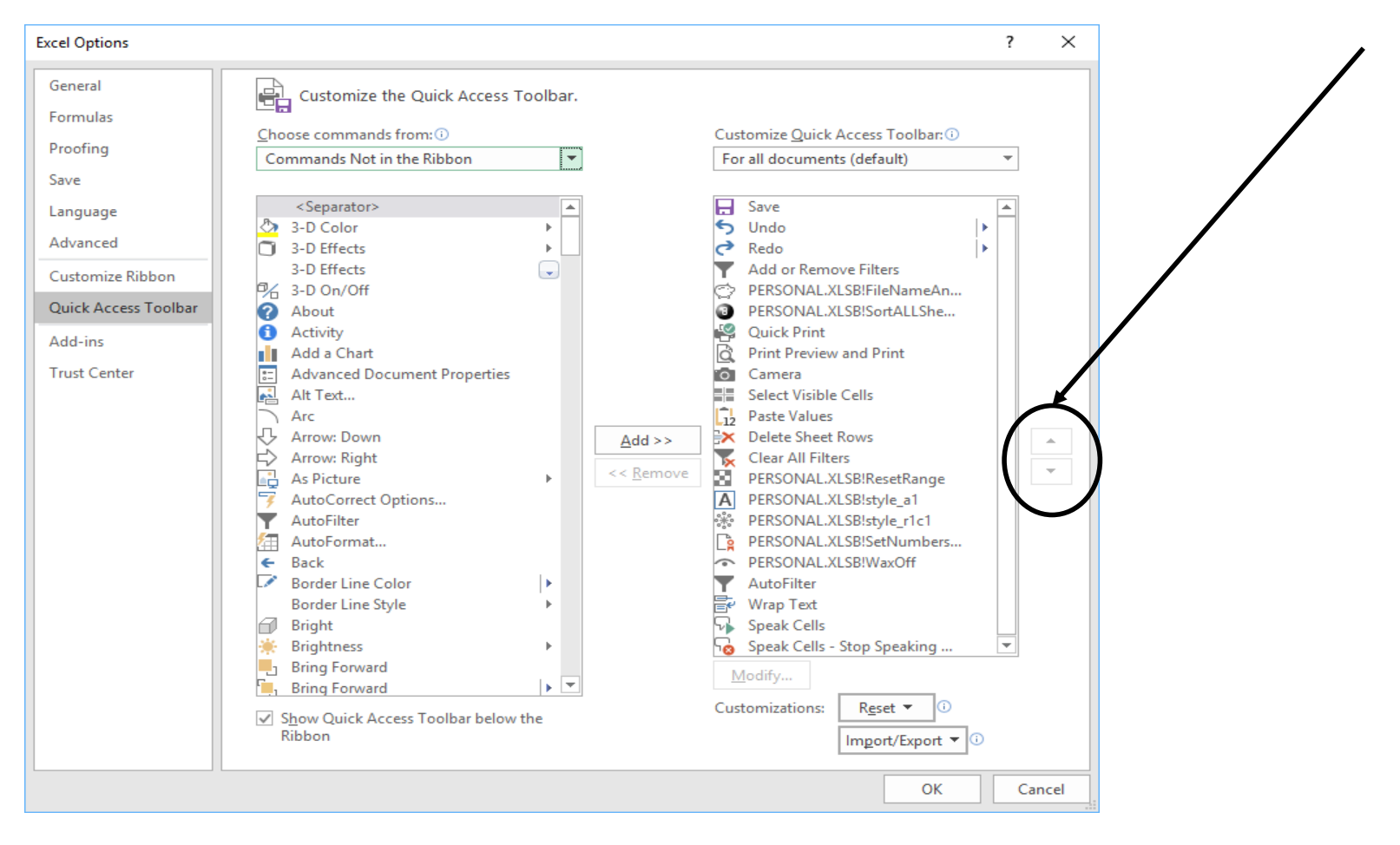

### HelpMeExcel.com

James Tobin Consulting, LLC

#### Add A Macro to the Quick Access Toolbar

To add a macro to the Quick Access Toolbar, at the far right-hand side of the toolbar;

- 1. Click the down arrow.
- 2

| 2. Click More Commands             |                              |                             |             |                  |                |        |                                          |         |                                                                                 |          |             |   |   |   |              |
|------------------------------------|------------------------------|-----------------------------|-------------|------------------|----------------|--------|------------------------------------------|---------|---------------------------------------------------------------------------------|----------|-------------|---|---|---|--------------|
|                                    |                              |                             |             |                  |                |        |                                          | Book1 - | Excel                                                                           | /        | James Tobin | F | — |   | ×            |
| File Ho                            | ome Ins                      | ert Page La                 | ayout Forr  | nulas Da         | ata Review     | View   | Developer                                | QuickB  | ooks $Q$ Tell me what you want to do                                            | <b>'</b> |             |   |   | Я | )<br>+ Share |
| ABC<br>Spelling Thesau<br>Proofing | urus Cha<br>Access<br>Access | eck<br>sibility<br>sibility | t Translate | New<br>Comment   | Delete Previou | s Next | Shew/Hide Co<br>Show All Com<br>Show Ink | omment  | Protect Protect Share Workbook Workbook $\bigcirc$ Track Changes $\sim$ Changes | k        |             |   |   |   | ^            |
| <b>⊟ 5</b> • ∂                     | • 🕈 🗇                        | 0 🤗 [                       |             | 12 🔭             |                | * 🔓 🦘  | · ▼ 🗗 ′                                  | ∿('₀    |                                                                                 |          |             |   |   |   |              |
| A1                                 |                              |                             | - : ×       | ✓ f <sub>x</sub> |                |        |                                          |         | Customize Quick Access Toolbar                                                  |          |             |   |   |   | ~            |
| Α                                  | в                            | с                           | D           | E                | F G            | н      |                                          | ,       | New N Q                                                                         | Р        | 0           | R | S |   | TA           |
| 1                                  | 1                            | _                           |             |                  |                |        |                                          |         | open                                                                            | -        |             |   |   |   |              |
| 2                                  |                              |                             |             |                  |                |        |                                          |         | Email                                                                           |          |             |   |   |   |              |
| 3                                  |                              |                             |             |                  |                |        |                                          |         | Email<br>d Origh Drint                                                          |          |             |   |   |   |              |
| 4                                  |                              |                             |             |                  |                |        |                                          |         | Quick Print                                                                     |          |             |   |   |   |              |
| 5                                  |                              |                             |             |                  |                |        |                                          |         | Print Preview and Print                                                         |          |             |   |   |   |              |
| 7                                  |                              |                             |             |                  |                |        |                                          |         | Spelling                                                                        |          |             |   |   |   |              |
| 8                                  |                              |                             |             |                  |                |        |                                          |         | ✓ Undo                                                                          |          |             |   |   |   |              |
| 9                                  |                              |                             |             |                  |                |        |                                          |         | ✓ Redo                                                                          |          |             |   |   |   |              |
| 10                                 |                              |                             |             |                  |                |        |                                          |         | Sort Ascending                                                                  |          |             |   |   |   |              |
| 11                                 |                              |                             |             |                  |                |        |                                          |         | Sort Descending                                                                 |          |             |   |   |   |              |
| 12                                 |                              |                             |             |                  |                |        |                                          |         | Teach/ Wouse Mark                                                               |          |             |   |   |   | _            |
| 13                                 |                              |                             |             |                  |                |        |                                          | - (     | More Commands                                                                   |          |             |   |   |   |              |
| 15                                 |                              |                             |             |                  |                |        |                                          |         | Chour About the Parkage                                                         |          |             |   |   |   |              |
| 10                                 |                              |                             |             |                  |                |        |                                          |         | Customize Quick Access Toolbar                                                  |          |             |   |   |   |              |
|                                    | Sheet1                       | (+)                         |             |                  |                |        |                                          |         | : <b>4</b>                                                                      |          |             |   |   |   | Þ            |
| Ready 🔝                            |                              |                             |             |                  |                |        |                                          |         |                                                                                 | III      |             | _ | 1 | + | 100%         |

HelpMeExcel.com

James Tobin Consulting, LLC

3. When the dialogue box appears, select "Macros" from the "Choose Commands from" dropdown box.

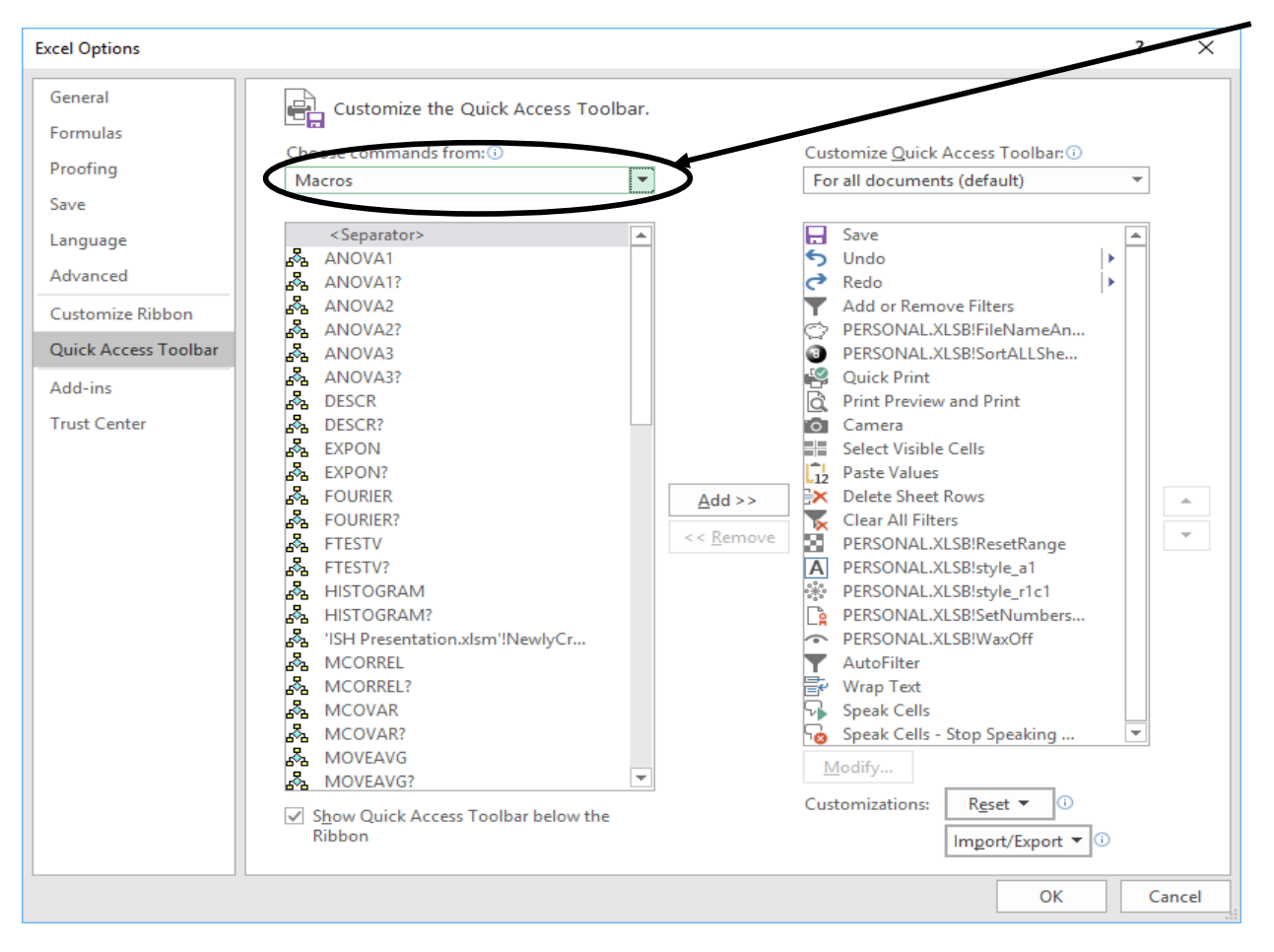

4. Select the macro and either double click it or hit the "Add" button to add the macro to the Quick Access Toolbar.

HelpMeExcel.com

James Tobin Consulting, LLC

### Changing the Icon and/or Name of the Macro in the Quick Access Toolbar

The default icon for macros may not suit your tastes. If you'd like to change/modify the icon; 1. From the right-hand side of the Customize the Quick Access Toolbar dialogue box, select the item you wish to modify.

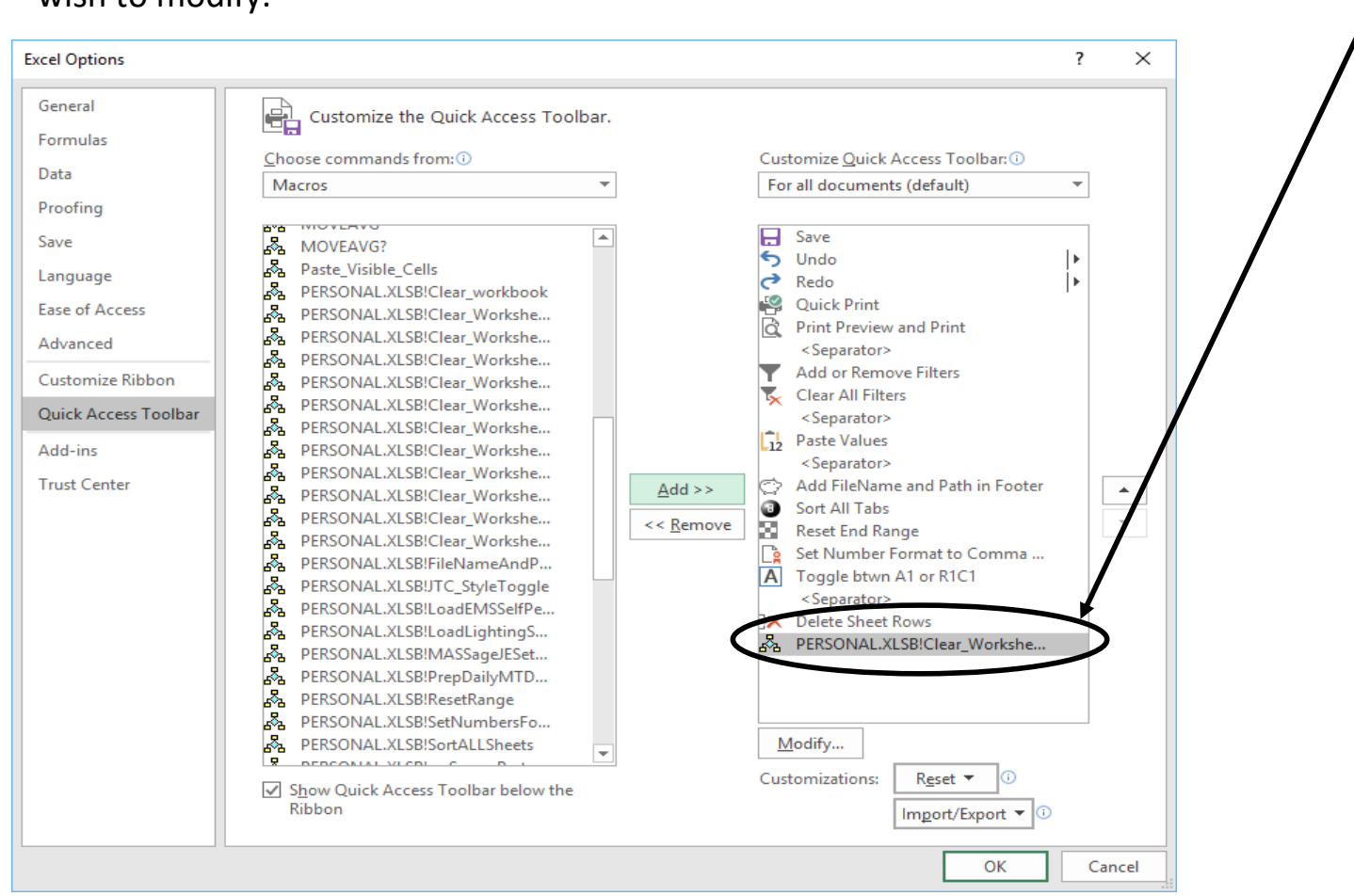

HelpMeExcel.com

James Tobin Consulting, LLC

2. The "Modify Button" dialogue box appears that will allow you to select a new/different icon and will allow you to change the name as presented in the Quick Access Toolbar.

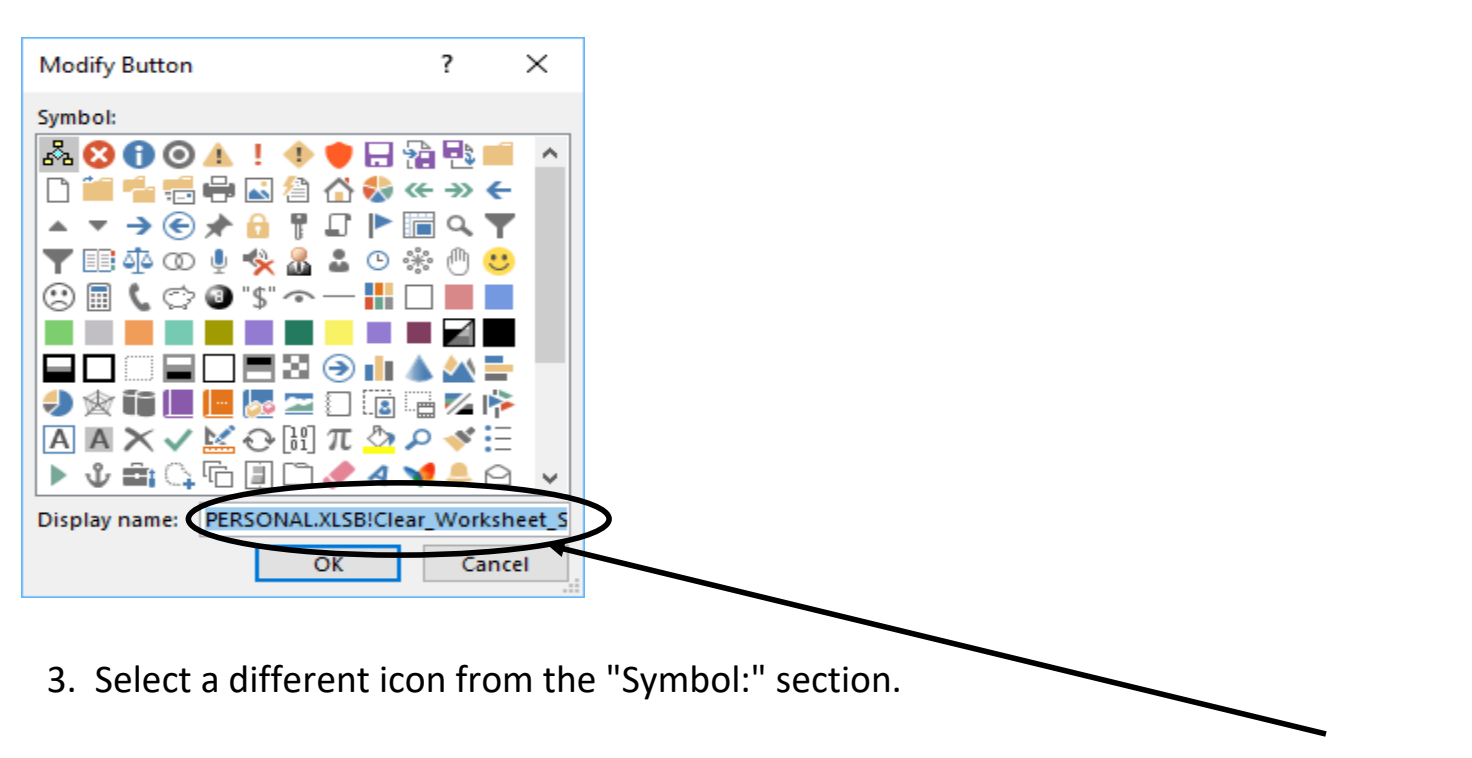

4. In the "Display name:" section, after highlighting the entire name, you can change the name that will be presented when hovering your cursor over the icon in the QAT.

5. Once satisfied, click on the "OK" button.